## Registrate en Kahoot!

El primer paso es, lógicamente, registrarse en Kahoot!. Para ello puedes ir a la página principal GetKahoot.com. y pulsar en "Sign up for free!.

<u>El usuario y la contraseña que uses tendrás que enviármelo a la dirección</u> <u>asignaturasonline@hotmail.com, indicando en el ASUNTO: Kahoot de Nombre y Apellidos de</u> <u>3º "letra". Por supuesto tus datos serán totalmente confidenciales y solo los usaré para evaluar</u> <u>tu Kahoot</u>.

Sigue los pasos e indicaciones, confirma la cuenta a través del correo electrónico que te enviarán, y listo.

| Kahoot! |                                                                                                    | Already got an account? SIGN IN |
|---------|----------------------------------------------------------------------------------------------------|---------------------------------|
|         |                                                                                                    |                                 |
| GE      | T YOUR FREE ACCO<br>SCHOOLS, UNIVERSITIES OR BUSINES                                                                                    | <b>UNT</b><br>ises              |
|         | 1                                                                                                    |                                 |
|         | WHAT'S YOUR ROLE?                                                                                                    |                                 |
|         | Choose your role<br>I'm a teacher<br>I'm a student over 16<br>I'm a student 16 or under<br>I'm in business<br>I want to use it socially |                                 |

## Crear un Kahoot!

Pulsando en "Quiz", término anglosajón utilizado para crear un juego de preguntas y respuestas, nos llevará directamente a la página para crearlo, algo similar a esta pantalla. En este primer paso deberemos ir rellenando los campos que nos piden: título, descripción, idioma, público objetivo, etc. En la imagen, deberá aparecer el nombre del alumno. Cuando lo tengamos, pulsamos sobre el botón verde de la parte superior derecha para continuar

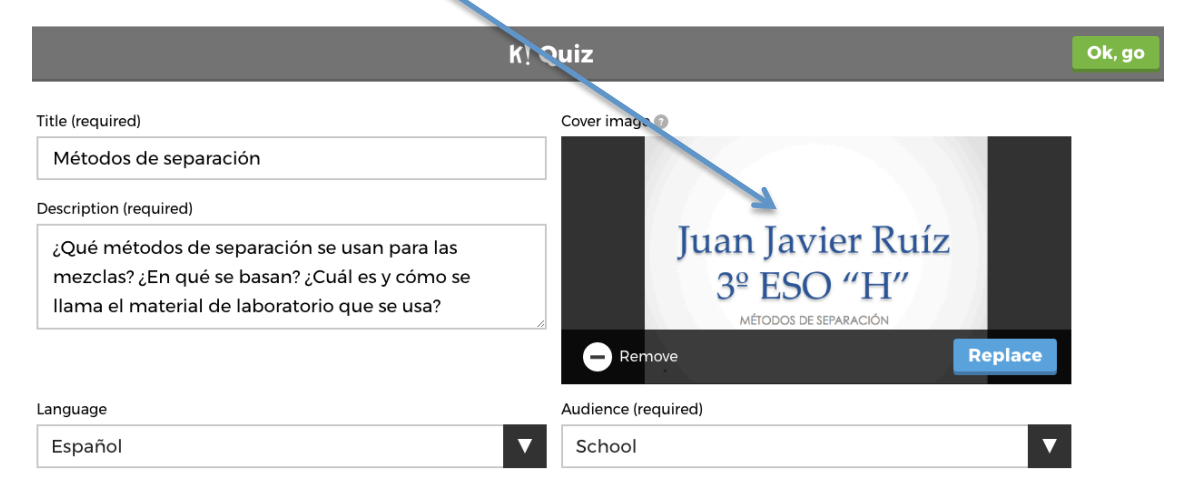

Ya tendremos el Kahoot! creado, pero sin preguntas. Esta siguiente ventana nos pedirá que añadamos las preguntas, con una interfaz igualmente muy intuitiva y sencillísima de utilizar. Pulsamos sobre "Add question"

|                              | K! Quiz                                                                                                    | Save   |
|------------------------------|----------------------------------------------------------------------------------------------------|--------|
| Description                  |                                                                                                    |        |
|                              | Métodos de separación                                                                                           | )      |
| Métodos de                   |                                                                                                    |        |
| separacion<br>satacha loreac | ¿Qué métodos de separación se usan para las mezclas? ¿En qué se basan? ¿Cuál es y cómo se                       |        |
|                              | liama el material de laboratorio que se usa?                                                                    |        |
|                              | 1                                                                                                    |        |
|                              |                                                                                                    |        |
| Game Create                  | or and the second second second second second second second second second second second second second second se |        |
|                              |                                                                                                    | i<br>I |
| 1                            | C D                                                                                                    | l.     |
|                              | Add question                                                                                                    | 1      |
|                              |                                                                                                    |        |

y la plataforma nos pedirá algunos datos sobre la pregunta, tal y como se muestra en la siguiente imagen:

| K! Question 1       |                        |   |                            |             | Next       |   |  |
|---------------------|------------------------|---|----------------------------|-------------|------------|---|--|
| Question (required) |                        |   | Media 🕑                    |             |            |   |  |
|                     |                        |   |                            | Add image   | Add Video  |   |  |
| Time limit 20 sec   | Award points ()<br>YES |   |                            | or drag & d | Irop image |   |  |
|                     |                        |   | !<br>• • • • • • • • • • • |             |            |   |  |
| Answer 1 (required) |                        |   | Answer 2 (required)        |             |            |   |  |
|                     |                        |   |                            |             |            |   |  |
| Answer 3            |                        |   | Answer 4                   |             |            |   |  |
|                     |                        | Ø |                            |             |            | Ø |  |

Completa con:

- Pregunta: la pregunta que deseas hacer, clara y sencilla.
- Límite de tiempo, por defecto 20 segundos (dependerá, en parte, de la dificultad de la pregunta)
- Posibles respuestas, hasta cuatro. Debes hacer click en el 'tick' para marcar cuál es la correcta.
- Media: Puedes añadir una imagen o un vídeo. Esto es muy interesante porque puedes usarla para plantear preguntas alrededor de la imagen o vídeo que has insertado, como el ejemplo que aparece a continuación.

| K! Question 1                                                       |   |                        |  |  |
|---------------------------------------------------------------------|---|------------------------|--|--|
| Question (required)                                                 |   | Media 💿                |  |  |
| ¿Cómo se llama el material de laboratorio que aparece en la imagen? |   |                        |  |  |
| Time limit Award points 😡                                           |   |                        |  |  |
| 20 sec YES                                                          |   |                        |  |  |
|                                                                     |   | - Remove Replace       |  |  |
| Answer 1 (required)                                                 |   | Answer 2 (required)    |  |  |
| Criba                                                               | Ø | Embudo de decantación  |  |  |
| Answer 3                                                            |   | Answer 4               |  |  |
| Aparato de destilación                                              | Ø | Embudo de filtración 🥥 |  |  |

Para continuar, pulsa en siguiente ("Next") y la pregunta se añadirá a tu Kahoot!.

Necesitarás crear más preguntas repitiendo los últimos pasos y hasta que consideres necesario. Una vez lo tengas pincha en el botón SAVE y se guardará en la sección "My Kahoots" de la página principal, y podrás jugarlo cuando quieras.

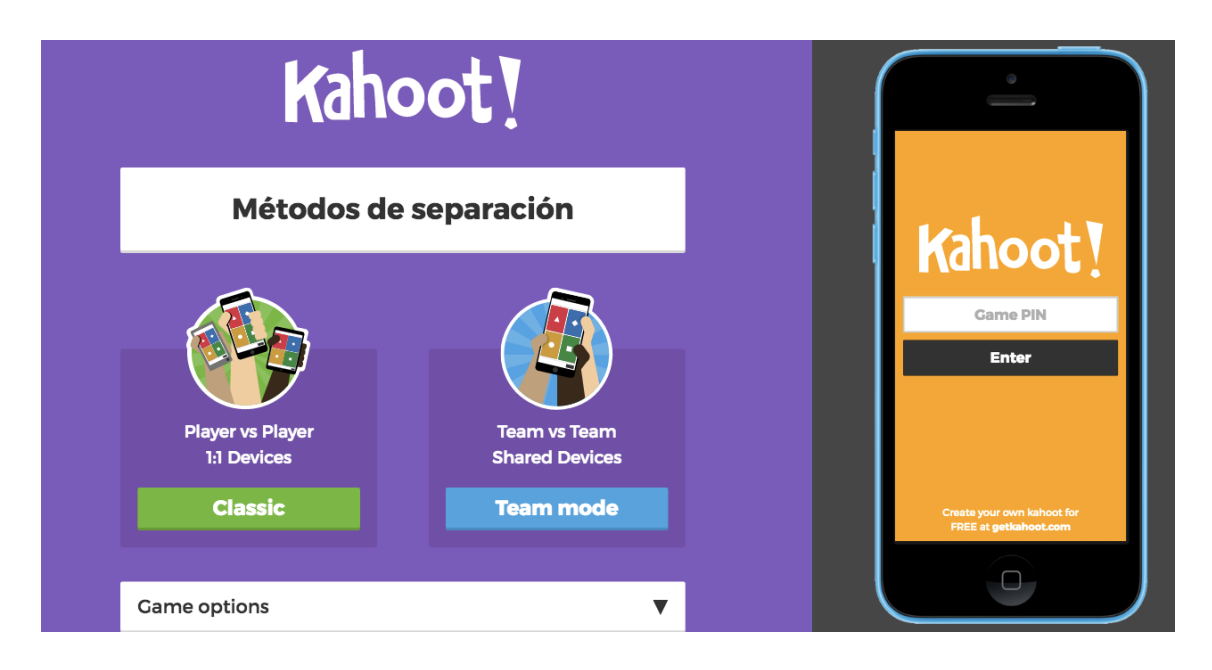

Para jugar en cualquiera de las dos versiones, el programa te dará un código con el que podrás jugar.

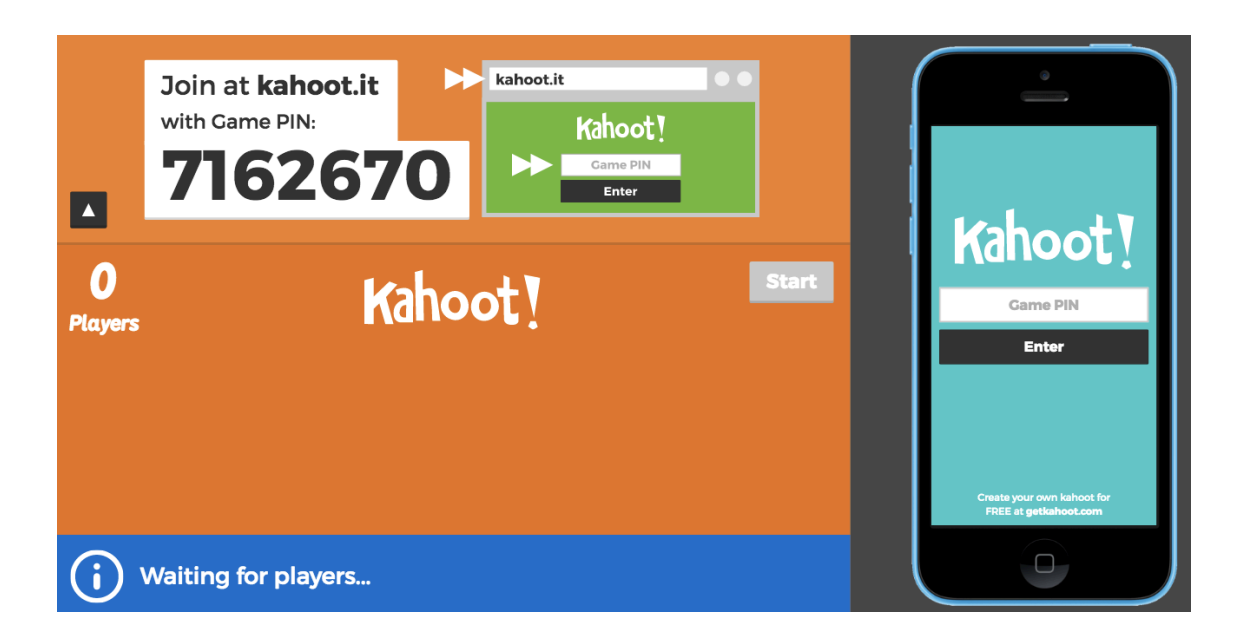

## Consejos

Repasa bien tu lección y el material que has buscado en internet, para añadir las mejores preguntas sobre el tema. Apóyate sobre papel y boli para escoger el mejor material.

Utiliza los recursos multimedia que Kahoot! te permite insertar, sobre todo las imágenes. Pueden ser accesorias, o también puedes basarte en ellas para realizar tus preguntas. Por ejemplo, ¿cómo se llama el material de laboratorio que aparece en la imagen? O ¿en qué método de separación se utiliza el material de la imagen?

¿Qué número de preguntas hay que completar? Por lo menos <u>20 cuestiones diferentes</u> aleatoriamente colocadas (no podrán estar juntas dos preguntas sobre el mismo método). Las preguntas deben ser variadas (no siempre el mismo tipo de pregunta) y versarán sobre:

- El material que se usa o cómo se llama dicho material,
- En qué propiedad se basa el método de separación,
- El tipo de mezcla que se puede separar con el método,
- Describir lo que ocurre en un trozo de un video o una imagen, ...etc.